# utRight Systems

# Docusign

#### **Overview**

Docusign is an online platform for digital signature activities, it provides multiple options where we can share documents for single and multiple signatures.

#### Purpose

We are integrating API of docusign to use it's functionality so we can send templates (documents which need to be signed) to our CRM contact's and can see their status as well.

### **DocuSign SugarCRM Integration**

First we need to configure the settings of docusign from below mention options.

#### **Docusign config Steps**

- 1. First we need to create a sandbox account on Docusign(developer account ) and login successfully.
- 2. After that click on your profile and go to the admin section.

| 0 🕘                                                                                              |  |
|--------------------------------------------------------------------------------------------------|--|
| Outright<br>(Default)<br>ashish.negi@outrightcrm.com<br>6589448<br>Go to Admin<br>My Preferences |  |
| Feedback<br>Log Out                                                                              |  |

# 3. Click on the API and Keys Option for further process.

| Account Protile          |                                                  |                        |                     |
|--------------------------|--------------------------------------------------|------------------------|---------------------|
| Security Settings        | Usage                                            |                        | Plan                |
| Regional Settings        | Envelopes                                        | 3/Unlimited            |                     |
| Brands                   | Vie                                              | ew Usage Details       |                     |
| Classic Preferences      |                                                  | en of the Tobel entral | DEVELOPER           |
| System Updates           |                                                  |                        | Account ID: 6589448 |
| LISERS AND GROUPS        |                                                  |                        |                     |
|                          | Dillio e lefermatia                              |                        |                     |
| Darmination Cata         | Billing Informatio                               | n                      |                     |
| Permission Sets          | Billing Terms                                    |                        | Payme               |
| Groups                   | Purchase Order                                   |                        | Purcha              |
| SIGNING AND SENDING      | Current Billing Period<br>September 19, 2018 - O | ctober 19, 2018        |                     |
| Signing Settings         | Next Payment Due                                 |                        |                     |
| Sending Settings         | October 19, 2018                                 |                        |                     |
| Email Preferences        |                                                  |                        |                     |
| Custody Transfer         |                                                  |                        |                     |
| Document Retention       | Billing History                                  |                        |                     |
| Legal Disclosure         | Date                                             | Action                 | Transaction #       |
| Reminders and Expiration |                                                  |                        |                     |
| Comments                 |                                                  |                        |                     |
| Document Custom Fields   |                                                  |                        |                     |
| Envelope Custom Fields   |                                                  |                        |                     |
|                          |                                                  |                        |                     |
| INTEGRATIONS             |                                                  |                        |                     |
| Connected Apps           |                                                  |                        |                     |
| Connect                  |                                                  |                        |                     |
| API and Keys             |                                                  |                        |                     |

**4.** We have to select API and Keys option to generate the key for connectivity process.

| My Apps / Integrator Keys |                                      |        |           |  |
|---------------------------|--------------------------------------|--------|-----------|--|
| ADD APP / INTEGRATOR KEY  |                                      |        |           |  |
| App Description 🔶         | Integrator Key                       | Status |           |  |
| Ashish321                 | 711a7c46-a947-43f9-8560-4ff7613849c8 | Demo   | ACTIONS * |  |

**5.** Go to your Admin section for further process.

| CREATE - O |               |  |  |
|------------|---------------|--|--|
|            | Profile       |  |  |
|            | Employees     |  |  |
|            | Admin         |  |  |
|            | Support Forum |  |  |
|            | About         |  |  |
|            | Logout        |  |  |
|            |               |  |  |

6. Click on the Docusign Config options.

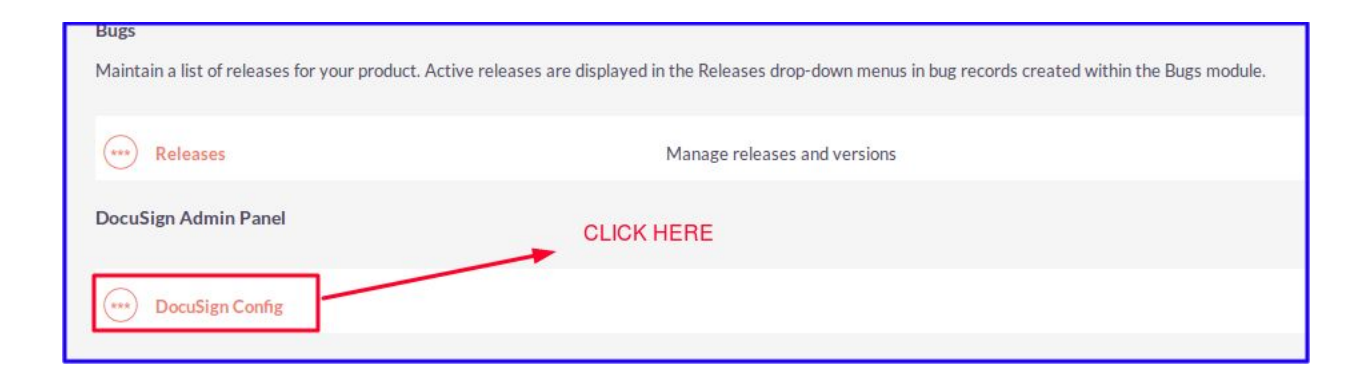

**7.** We will enter that generated key in Docusign config for the connectivity of CRM and Docusign by clicking on store credentials button.

| DocuSign Account Credentials         |                               |  |  |
|--------------------------------------|-------------------------------|--|--|
|                                      | Docusign Account Type:        |  |  |
|                                      | Demo Account 🔍                |  |  |
| Regist<br>of Doc                     | usign DocuSign Account Type:  |  |  |
|                                      | ashish.negi+2@outrightcrm.com |  |  |
| Password                             | Password:                     |  |  |
|                                      | •••••                         |  |  |
| Generated I                          | Integrator Key                |  |  |
| 8e38c2b1-636b-469b-b8fa-9b708cf6017f |                               |  |  |
|                                      | STORE CREDENTIALS             |  |  |

## **DocuSign Template**

After creating connection, we will get templates in this module which is coming from Docusign, we will select it and create a record.

| BASIC             |                  |                           |                 |     |
|-------------------|------------------|---------------------------|-----------------|-----|
| Name:*            | Test             | Assigned to:              | Administrator   | R × |
| Select Template:* | testing-Campaign | Template List of Docusign |                 |     |
| Email Subject:    | Hi I am Testing  | Email Message:            | Hi I am testing |     |
|                   |                  |                           |                 |     |
|                   |                  | G                         |                 | C   |
|                   |                  |                           |                 |     |
| SAVE CANCEL       |                  |                           |                 |     |

After creating a record we will add some contacts whom we want to share document for digital sign purpose, and we will choose the Send to all docusign template for further process.

| BASIC ACTIONS *                                   | SEND DOCUMENT SEP/ | ARATELY FOR EACH               |                         |                  |        |
|---------------------------------------------------|--------------------|--------------------------------|-------------------------|------------------|--------|
| Duplicate                                         | Test               | Assigned to:                   | Administrator           |                  |        |
| Delete                                            | testing-Campaign   |                                |                         |                  |        |
| Find Duplicates Send DocuSign Template Separately | Hi I am Testing    | Email Message:                 | Hi I am testing         |                  |        |
| Send To All DocuSign Template                     | 11/16/2018         | Date Modified:                 | 11/16/2018              |                  |        |
| View Change Log                                   | SEND ONLY          | Y ONE DOCUMENT FOR ALL (MULTIP | LE SIGNATURE DOCUMENT   | )                |        |
| DOCUSIGN DOCUMENTS                                |                    |                                |                         |                  | +      |
| 🛟 LEADS                                           |                    |                                |                         |                  | -      |
| Name 🕀 Referred By                                |                    | Email                          | Lead Source Description | Assigned User 🕀  |        |
| Create                                            |                    |                                |                         | K < (1 - 1 of 1) | × ×    |
| Test Test                                         |                    | ashish.negi@outrightcrm.com    |                         | Administrator    | Edit 👻 |